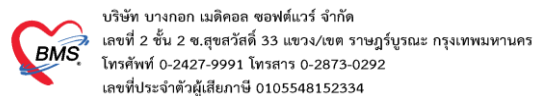

การตั้งค่าตารางการทำงานแพทย์ (ระบบนัดหมาย)

ในระบบนัดหมายของ HOSxP XE4 มี function เสริมใหม่ขึ้นมาอีกหนึ่ง function คือ ตารางการทำงานของแพทย์ โดยระบบสามารถเข้าไปกรอกรข้อมูลในตารางการทำงานของแพทย์ได้ และตารางการทำงานของแพทย์นั้นจะนำมาแสดงใน ระบบนัดหมายเพื่อให้พยาบาลที่นัดหมายแทนแพทย์นั้นทราบว่าวันไหนที่แพทย์มาทำงานบ้าง โดยกระบวนการการตั้งค่ามี ดังนี้

# ขั้นตอนการสร้างตารางทำงานแพทย์

ไปที่เมนู Back Office > Work Shift

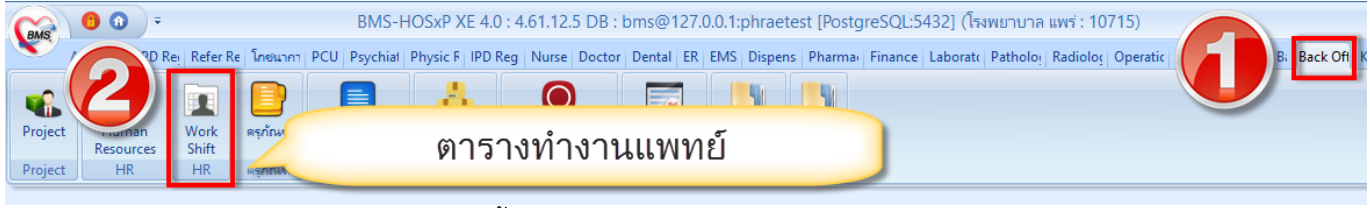

รูปภาพ ขั้นตอนการสร้างตารางทำงานแพทย์ รูปที่ 1

# เมื่อเข้ามาแล้วให้เลือกที่แผนกที่ทำงานอยู่

| W HOSxPHRWorkShiftTileMainForm                 |
|------------------------------------------------|
| Work Shift                                     |
| แผนก                                           |
| แผนกหตสอบ 1                                    |
| แผนกทดสอบ 2                                    |
| เลือกแผนกที่ทำงาน                              |
| шилиялац 3                                     |
| รูปภาพ ขั้นตอนการสร้างตารางทำงานแพทย์ รูปที่ 2 |

้เอกสารฉบับนี้จัดทำขึ้นสำหรับโรงพยาบาลพุนพิน เท่านั้น ห้ามเผยแพร่โดยมิได้รับอนุญาต

Copyright By Bangkok Medical Software Co.,Ltd

## จะปรากฏหน้าจอแสดงตารางการทำงานของคนทั้งแผนกขึ้นมา

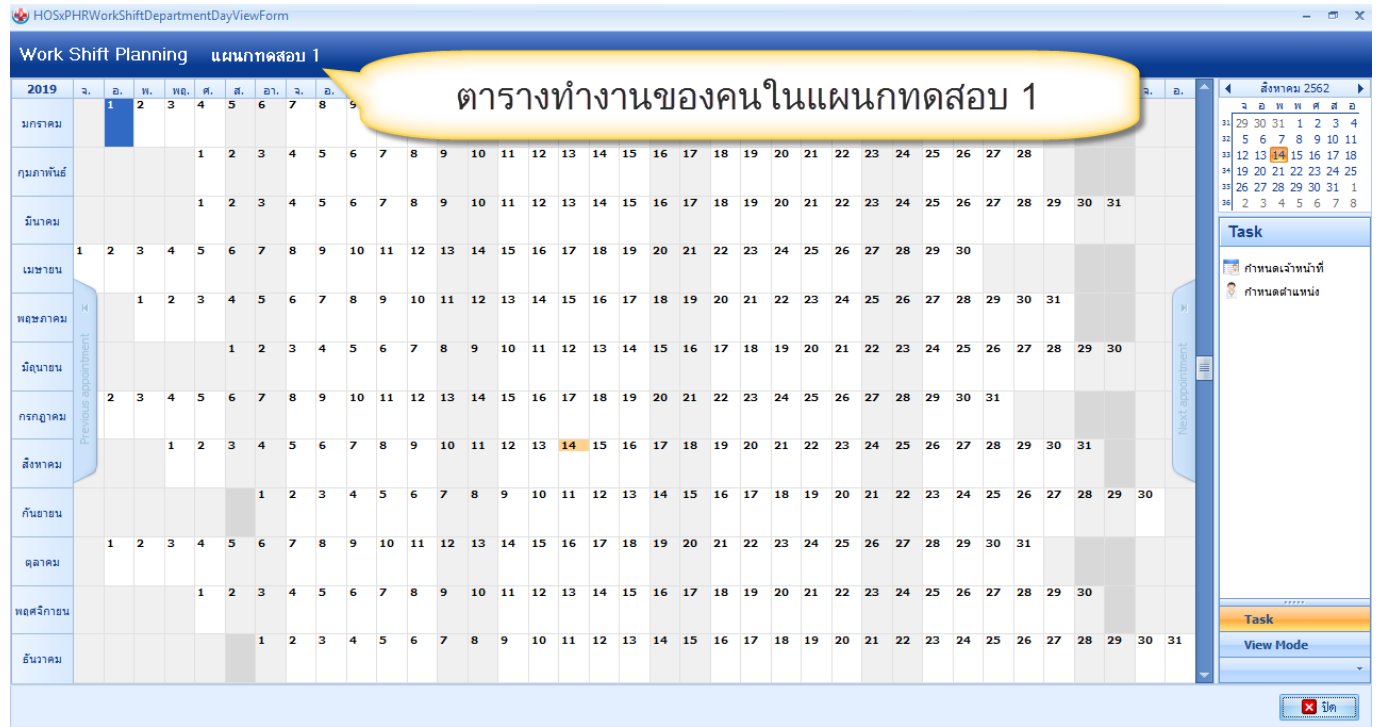

รูปภาพ ขั้นตอนการสร้างตารางทำงานแพทย์ รูปที่ 3

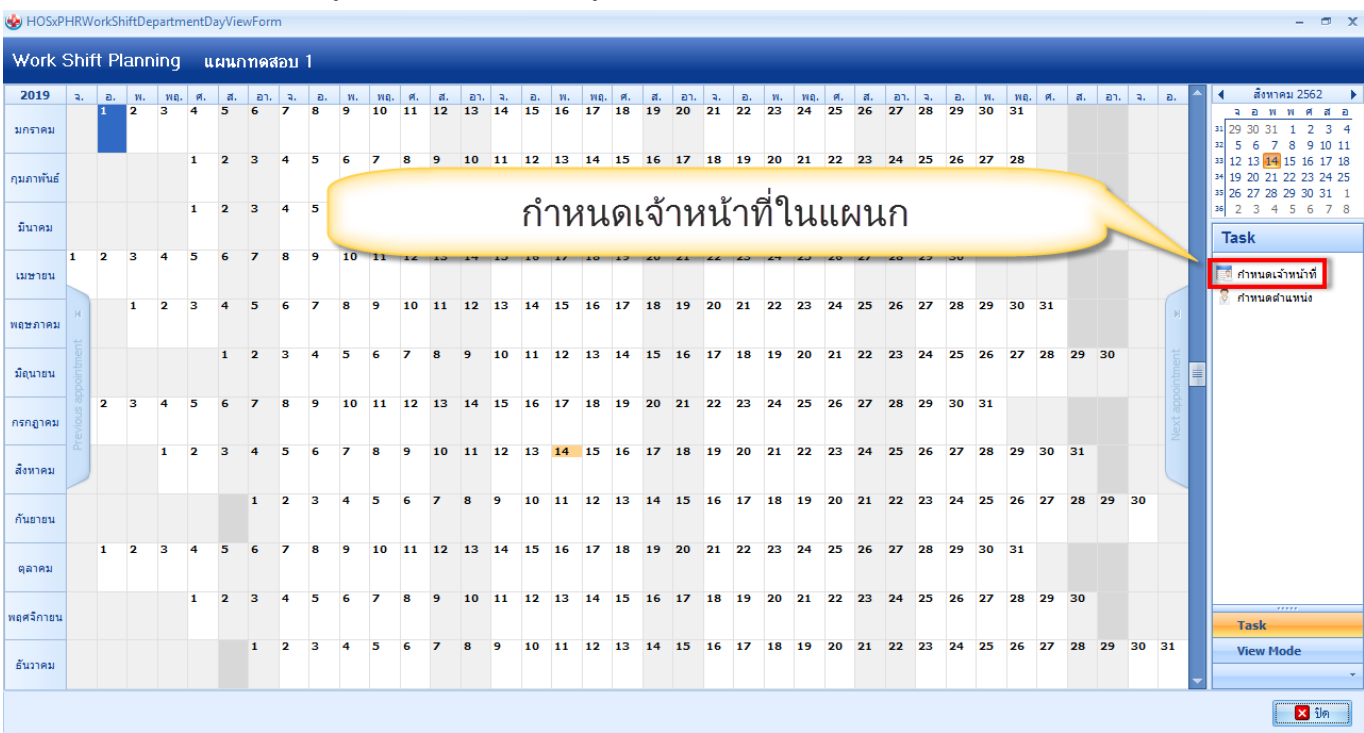

# จากนั้นให้กำหนดบุคลากรที่อยู่ในแผนกมีใครบ้างที่เมนูกำหนดเจ้าหน้าที่

รูปภาพ ขั้นตอนการสร้างตารางทำงานแพทย์ รูปที่ 4

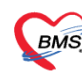

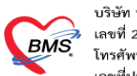

บริษัท บางกอก เมดิคอล ซอฟต์แวร์ จำกัด เลซที่ 2 ชั้น 2 ซ.สุขสวัลดี์ 33 แขวง/เขต ราษฎร์บูรณะ กรุงเทพมหานคร โทรศัพท์ 0-2427-9991 โทรสาร 0-2873-0292 เลซที่ประจำตัวผู้เสียภาษี 0105548152334

#### กำหนดเจ้าหน้าที่ในแผนกลงไปในระบบ

| Weight HOSxPHRWorkShiftDepartmentEmployeeEntryForm | - = x            |
|----------------------------------------------------|------------------|
| Employee                                           |                  |
| รายชื่อบุตุดูลที่สามารถทำงานในฝ่ายนี้ได้           |                  |
| ลำดับ ชื่อพนักงาน                                  |                  |
| 1 เจ้าหน้าที่ BMS                                  |                  |
| * 3                                                |                  |
|                                                    |                  |
|                                                    |                  |
| ့ မ မ ချ်ရ                                         |                  |
| กาหนดเจาหนาทในแผนก                                 |                  |
|                                                    |                  |
|                                                    |                  |
|                                                    |                  |
|                                                    |                  |
|                                                    |                  |
|                                                    |                  |
|                                                    |                  |
|                                                    |                  |
|                                                    |                  |
| ₩ 4 4 > >> >> +                                    | +                |
|                                                    | 💾 บันทึก 🛛 🔀 ปิด |
| 2                                                  |                  |

รูปภาพ ขั้นตอนการสร้างตารางทำงานแพทย์ รูปที่ 5

จากนั้นให้มากำหนดที่ตำแหน่งที่ทำงานในแผนก โดยมาที่เมนู กำหนดตำแหน่ง

| We HOSxPHRWorkShiftDepartmentDayViewForm |     |       |      |      |    |     |          |     |    |    |             |    |    |     | - 🕫 X |    |    |     |    |    |     |    |    |    |     |    |    |     |     |    |    |     |    |    |     |    |    |   |                                                                                                    |
|------------------------------------------|-----|-------|------|------|----|-----|----------|-----|----|----|-------------|----|----|-----|-------|----|----|-----|----|----|-----|----|----|----|-----|----|----|-----|-----|----|----|-----|----|----|-----|----|----|---|----------------------------------------------------------------------------------------------------|
| Work                                     | Shi | ft Pl | lanr | ning | u  | ผนก | າກ໑ເ     | สอบ | 1  |    |             |    |    |     |       |    |    |     |    |    |     |    |    |    |     |    |    |     |     |    |    |     |    |    |     |    |    |   |                                                                                                    |
| 2019                                     | ۹.  | а.    | м.   | WQ.  | Й. | a.  | an.      | ۹.  | a. | м. | <b>WQ</b> . | Я. | a. | อา. | ۹.    | а. | м. | พฤ. | я. | ส. | อา. | а, | а. | м. | พฤ. | я. | ส. | an. | а.  | а. | м. | WQ. | Й. | ส. | aı. | а. | а. |   | 🔹 สิงหาคม 2562 🕨                                                                                                    |
| มกราคม                                   |     | 1     | 2    | 3    | 4  | 5   | 6        | 1   | 8  | 9  | 10          | 11 | 12 | 13  | 14    | 15 | 16 | 17  | 18 | 19 | 20  | 21 | 22 | 23 | 24  | 25 | 26 | 27  | 28  | 29 | 30 | 31  |    |    |     |    |    |   | a a w w ø a a a a a a a a a a a a a a a a a a a a a a a a a a a a a a a a a a a a a a a a a a a a a a a a a a a a a a a a a a a a a a a a a a a a a a a a a a a a a a a a a a a a a a a a a a a a a a a a a a a a a a |
| กุมภาพันธ์                               |     |       |      |      | 1  | 2   | 3        | 4   | 5  | 6  | 7           | 8  | 9  | 10  | 11    | 12 | 13 | 14  | 15 | 16 | 17  | 18 | 19 | 20 | 21  | 22 | 23 | 24  | 25  | 26 | 27 | 28  |    |    |     |    |    |   | 33 12 13 14 15 16 17 18   34 19 20 21 22 23 24 25   35 26 27 28 29 30 31 1                                                                                                    |
| มีนาคม                                   |     |       |      |      | 1  | 2   | 3        | 4   | 5  | 6  | 7           | 8  | 9  | 10  | 11    | 12 | 13 | 14  | 15 | 16 | 17  | 18 |    |    | _0  |    |    |     | ° - |    |    |     |    |    | 31  |    |    |   | <sup>36</sup> 2 3 4 5 6 7 8                                                                                                    |
| เมษายน                                   | 1   | 2     | 3    | 4    | 5  | 6   | 7        | 8   | 9  | 10 | 11          | 12 | 13 | 14  | 15    | 16 | 17 | 18  | 19 | 20 | 21  | L  | _  | _  | ก′  | าห | น  | ୭ଡ  | กา  | แเ | าน | 19  | _  | _  | 5   |    |    |   | กำหนดเจ้าหน้าที่<br>ถ้าหนดเจ้าหน้าที่                                                                                                    |
| พฤษภาคม                                  | t H |       | 1    | 2    | 3  | 4   | 5        | 6   | 7  | 8  | 9           | 10 | 11 | 12  | 13    | 14 | 15 | 16  | 17 | 18 | 19  | 20 | 21 | 22 | 23  | 24 | 25 | 26  | 27  | 28 | 29 | 30  | 31 |    |     |    | M  |   | ⊘ กาทนดดาแทนง                                                                                                    |
| มิถุนายน                                 |     |       |      |      |    | 1   | 2        | 3   | 4  | 5  | 6           | 7  | 8  | 9   | 10    | 11 | 12 | 13  | 14 | 15 | 16  | 17 | 18 | 19 | 20  | 21 | 22 | 23  | 24  | 25 | 26 | 27  | 28 | 29 | 30  |    |    |   |                                                                                                    |
| กรกฎาคม                                  |     | 2     | 3    | 4    | 5  | 6   | <i>′</i> | 8   | 9  | 10 | 11          | 12 | 13 | 14  | 15    | 16 | 17 | 18  | 19 | 20 | 21  | 22 | 23 | 24 | 25  | 26 | 27 | 28  | 29  | 30 | 31 |     |    |    |     |    |    |   |                                                                                                    |
| สิงหาคม                                  |     |       |      | 1    | 2  | 3   | 4        | 5   | 6  | 7  | 8           | 9  | 10 | 11  | 12    | 13 | 14 | 15  | 16 | 17 | 18  | 19 | 20 | 21 | 22  | 23 | 24 | 25  | 26  | 27 | 28 | 29  | 30 | 31 |     |    |    |   |                                                                                                    |
| กันยายน                                  |     |       |      |      |    |     | 1        | 2   | 3  | 4  | 5           | 6  | 7  | 8   | 9     | 10 | 11 | 12  | 13 | 14 | 15  | 16 | 17 | 18 | 19  | 20 | 21 | 22  | 23  | 24 | 25 | 26  | 27 | 28 | 29  | 30 |    |   |                                                                                                    |
| ตุลาคม                                   |     | 1     | 2    | 3    | 4  | 5   | 6        | 7   | 8  | 9  | 10          | 11 | 12 | 13  | 14    | 15 | 16 | 17  | 18 | 19 | 20  | 21 | 22 | 23 | 24  | 25 | 26 | 27  | 28  | 29 | 30 | 31  |    |    |     |    |    |   |                                                                                                    |
| พฤศจิกายเ                                | 1   |       |      |      | 1  | 2   | 3        | 4   | 5  | 6  | 7           | 8  | 9  | 10  | 11    | 12 | 13 | 14  | 15 | 16 | 17  | 18 | 19 | 20 | 21  | 22 | 23 | 24  | 25  | 26 | 27 | 28  | 29 | 30 |     |    |    |   | Task                                                                                                    |
| ธันวาคม                                  |     |       |      |      |    |     | 1        | 2   | 3  | 4  | 5           | 6  | 7  | 8   | 9     | 10 | 11 | 12  | 13 | 14 | 15  | 16 | 17 | 18 | 19  | 20 | 21 | 22  | 23  | 24 | 25 | 26  | 27 | 28 | 29  | 30 | 31 | • | View Mode                                                                                                    |
|                                          |     |       |      |      |    |     |          |     |    |    |             |    |    |     |       |    |    |     |    |    |     |    |    |    |     |    |    |     |     |    |    |     |    |    |     |    |    |   | 🗙 ปิด                                                                                                    |

รูปภาพ ขั้นตอนการสร้างตารางทำงานแพทย์ รูปที่ 6

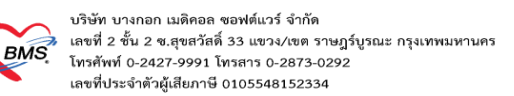

#### จากนั้นให้กรอกวันที่และเวลาทำงานของแต่ละตำแหน่งเอาไว้

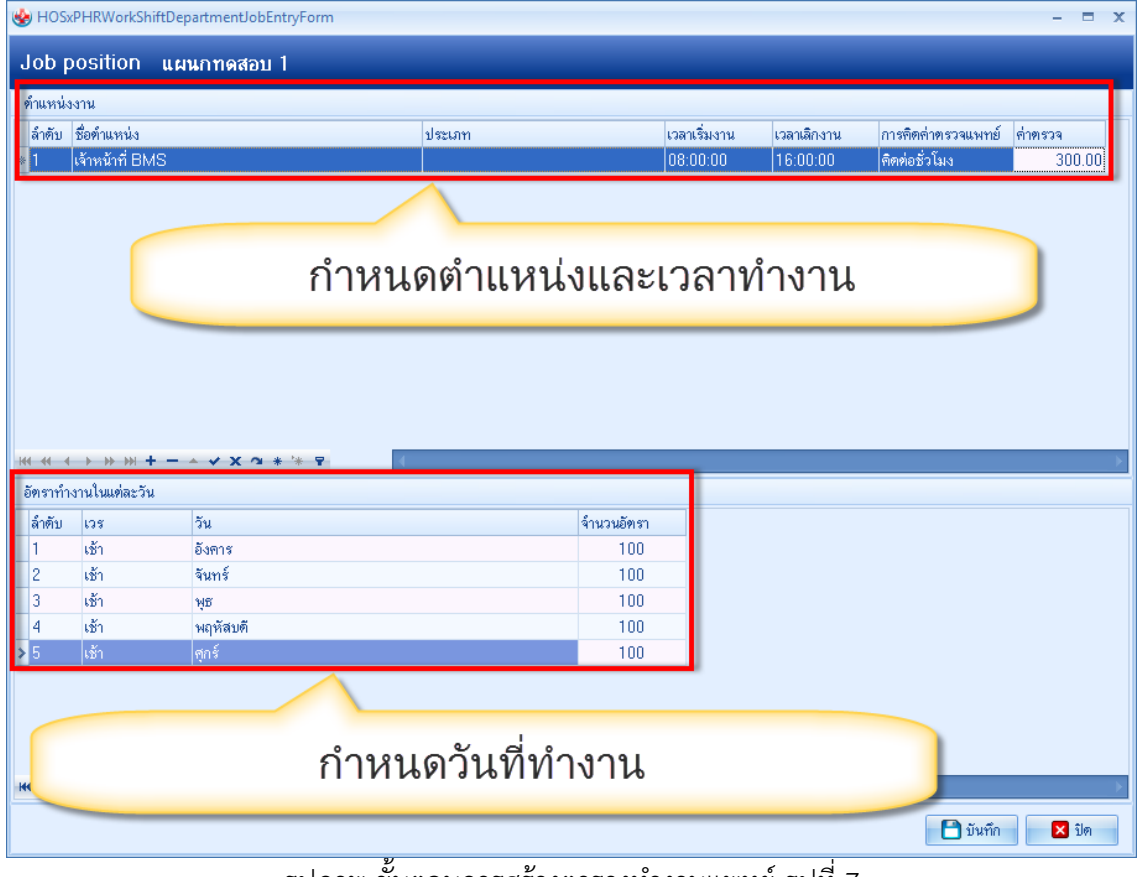

รูปภาพ ขั้นตอนการสร้างตารางทำงานแพทย์ รูปที่ 7

### จากนั้นวิธีการลงตารางการทำงานคือดับเบิ้ลคลิกลงไปที่ปฏิทินในวันที่ที่ปฏิบัติงาน

| 😓 HOSxPHRWorkShiftDepartmentDayViewForm – 🖻           |    |    |    |    |      |    |     |    |    |    |     |    |    |     | - 🗆 X |    |    |             |    |     |     |    |    |    |     |    |    |     |    |    |    |     |    |    |     |    |    |   |                                                                                                    |
|-------------------------------------------------------|----|----|----|----|------|----|-----|----|----|----|-----|----|----|-----|-------|----|----|-------------|----|-----|-----|----|----|----|-----|----|----|-----|----|----|----|-----|----|----|-----|----|----|---|----------------------------------------------------------------------------------------------------|
| Work Shift Planning แผนการสอบ 1                       |    |    |    |    |      |    |     |    |    |    |     |    |    |     |       |    |    |             |    |     |     |    |    |    |     |    |    |     |    |    |    |     |    |    |     |    |    |   |                                                                                                    |
| 2019                                                  | ۹. | а. | м. | พฤ | . ศ. | ส. | อา. | а. | а. | м. | พฤ. | ศ. | ส. | а1. | a.    | a. | м. | <b>WQ</b> . | Я. | ส.  | อา. | a. | a. | и. | พฤ. | Й. | ส. | อา. | а. | а. | м. | พฤ. | Й. | ส. | อา. | а. | а. |   | 🔹 สิ่งหาคม 2562 🕨                                                                                                    |
| มกราคม                                                |    | 1  | 2  | 3  | 4    | 5  | 6   | 7  | 8  | 9  | 10  | 11 | 12 | 13  | 14    | 15 | 16 | 17          | 18 | 19  | 20  | 21 | 22 | 23 | 24  | 25 | 26 | 27  | 28 | 29 | 30 | 31  |    |    |     |    |    |   | a a w ø ø ø ø ø a a a a a a a a a a a a a a a a a a a a a a a a a a a a a a a a a a a a a a a a a a a a a a a a a a a a a a a a a a a a a a a a a a a a a a a a a a a a a a a a a a a a a a a a a a a a a a a a a a a |
| กุมภาพันธ์                                            |    |    |    |    | 1    | 2  | 3   | 4  | 5  | 6  | 7   | 8  | 9  | 10  | 11    | 12 | 13 | 14          | 15 | 16  | 17  | 18 | 19 | 20 | 21  | 22 | 23 | 24  | 25 | 26 | 27 | 28  |    |    |     |    |    |   | 33 12 13 14 15 16 17 18   34 19 20 21 22 23 24 25   35 26 27 28 29 30 31 1                                                                                                    |
| ขับวอบ                                                |    |    |    |    | 1    | 2  | 3   | 4  | 5  | 6  | 7   | 8  | 9  | 10  | 11    | 12 | 13 | 14          | 15 | 16  | 17  | 18 | 19 | 20 | 21  | 22 | 23 | 24  | 25 | 26 | 27 | 28  | 29 | 30 | 31  |    |    |   | 36 2 3 4 5 6 7 8                                                                                                    |
|                                                       |    |    | 2  |    | _    |    | 7   |    |    | 10 |     | 10 | 12 | 14  | 15    | 16 | 17 | 10          | 10 | 20  | 21  | 22 | 22 | 24 | 25  | 26 | 27 | 28  | 20 | 20 |    |     |    |    |     |    |    |   | Task                                                                                                    |
| เมษายน                                                | 1  | 2  | 3  | 1  | 5    | 0  | í   | °  | 3  | 10 | 11  | 12 | 15 | 14  | 15    | 10 | 17 | 10          | 15 | 20  | 21  | 22 | 23 | 24 | 25  | 20 | 21 | 20  | 23 | 30 |    |     |    |    |     |    |    |   | กำหนดเจ้าหน้าที่<br>สำหนดสวาหน้า                                                                                                    |
| $\begin{array}{c ccccccccccccccccccccccccccccccccccc$ |    |    |    |    |      |    |     |    |    |    |     |    |    |     |       |    |    |             |    |     |     |    |    |    |     |    |    |     |    |    |    |     |    |    |     |    |    |   |                                                                                                    |
| มิถุนายน                                              |    |    |    |    |      | 1  | 2   | 3  | 4  | 5  | 6   |    | _  | li  | ลิอ   | ึก | วเ | เท          | ำา | Λ'n | 197 | าน | ,  |    |     | 21 | 22 | 23  | 24 | 25 | 26 | 27  | 28 | 29 | 30  |    |    |   |                                                                                                    |
| กรกฎาคม                                               |    | 2  | 3  | 4  | 5    | 6  | 7   | 8  | 9  | 10 | 11  | 12 | 13 | 14  | 15    | 16 | 17 | 18          | 19 | 20  | 2   | 22 | 23 | 24 | 25  | 26 | 27 | 28  | 29 | 30 | 31 |     |    |    |     |    |    |   |                                                                                                    |
| สังหาคม                                               | Pr |    |    | 1  | 2    | 3  | 4   | 5  | 6  | 7  | 8   | 9  | 10 | 11  | 12    | 13 | 14 | 15          | 16 | 17  | 18  | 19 | 20 | 21 | 22  | 23 | 24 | 25  | 26 | 27 | 28 | 29  | 30 | 31 |     |    |    |   |                                                                                                    |
| กันยายน                                               |    |    |    |    |      |    | 1   | 2  | 3  | 4  | 5   | 6  | 7  | 8   | 9     | 10 | 11 | 12          | 13 | 14  | 15  | 16 | 17 | 18 | 19  | 20 | 21 | 22  | 23 | 24 | 25 | 26  | 27 | 28 | 29  | 30 |    |   |                                                                                                    |
| ตุลาคม                                                |    | 1  | 2  | 3  | 4    | 5  | 6   | 7  | 8  | 9  | 10  | 11 | 12 | 13  | 14    | 15 | 16 | 17          | 18 | 19  | 20  | 21 | 22 | 23 | 24  | 25 | 26 | 27  | 28 | 29 | 30 | 31  |    |    |     |    |    |   |                                                                                                    |
| พฤศจิกายน                                             |    |    |    |    | 1    | 2  | 3   | 4  | 5  | 6  | 7   | 8  | 9  | 10  | 11    | 12 | 13 | 14          | 15 | 16  | 17  | 18 | 19 | 20 | 21  | 22 | 23 | 24  | 25 | 26 | 27 | 28  | 29 | 30 |     |    |    |   | Task                                                                                                    |
| ธันวาคม                                               |    |    |    |    |      |    | 1   | 2  | 3  | 4  | 5   | 6  | 7  | 8   | 9     | 10 | 11 | 12          | 13 | 14  | 15  | 16 | 17 | 18 | 19  | 20 | 21 | 22  | 23 | 24 | 25 | 26  | 27 | 28 | 29  | 30 | 31 | - | View Mode                                                                                                    |
|                                                       |    |    |    |    |      |    |     |    |    |    |     |    |    |     |       |    |    |             |    |     |     |    |    |    |     |    |    |     |    |    |    |     |    |    |     |    |    |   | 🗙 ปิด                                                                                                    |

รูปภาพ ขั้นตอนการสร้างตารางทำงานแพทย์ รูปที่ 8

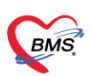

บริษัท บางกอก เมดิดอล ซอฟต์แวร์ จำกัด เลซที่ 2 ชั้น 2 ซ.สุขสวัสดี์ 33 แขวง/เขต ราษฎร์บูรณะ กรุงเทพมหานคร โทรศัพท์ 0-2427-9991 โทรสาร 0-2873-0292 เลซที่ประจำตัวผู้เสียภาษี 0105548152334

## จะมีข้อมูลตำแหน่งและเวลาทำงานแสดงขึ้นมาให้คลิกเข้าไปที่ช่วงเวลาดังกล่าว

|          | เวลาที่ทำงาน                                                                                                    |      |      |      |      |      |      |      |      |      |       |       |       |       |       | X     |     |       |       |       |       |       |       |       |
|----------|----------------------------------------------------------------------------------------------------|------|------|------|------|------|------|------|------|------|-------|-------|-------|-------|-------|-------|-----|-------|-------|-------|-------|-------|-------|-------|
|          | 19 йзиляц 2562<br>0:00 1:00 2:00 3:00 4:00 5:00 6:00 7:00 8:00 9:00 10:00 11:00 12:00 13:00 14:00 15:00 6:00 17:00 18:00 19:00 20:00 21:00 22:00 |      |      |      |      |      |      |      |      |      |       |       |       |       |       | 23:00 |     |       |       |       |       |       |       |       |
| -        | 0.00                                                                                                    | 1.00 | 2.00 | 5.00 | 1.00 | 5.00 | 0.00 | 7.00 | 0.00 | 5.00 | 10.00 | 11.00 | 12.00 | 15.00 | 11.00 | 15.00 |     | 17.00 | 10.00 | 15.00 | 20.00 | 21.00 | 22.00 | 23.00 |
|          |                                                                                                    |      |      |      |      |      |      |      |      |      |       |       |       |       |       |       |     |       |       |       |       |       |       |       |
|          |                                                                                                    |      |      |      |      |      |      |      |      |      |       |       |       |       |       |       |     |       |       |       |       |       |       |       |
|          |                                                                                                    |      |      |      |      |      |      |      |      |      |       |       |       |       |       |       |     |       |       |       |       |       |       |       |
|          |                                                                                                    |      |      |      |      |      |      |      |      |      |       |       |       |       |       |       |     |       |       |       |       |       |       |       |
|          |                                                                                                    |      |      |      |      |      |      |      |      |      |       |       |       |       |       |       |     |       |       |       |       |       |       |       |
| (ເຊັ່ຍາ) |                                                                                                    |      |      |      |      |      |      |      |      |      |       |       |       |       |       |       |     |       |       |       |       |       |       |       |
| NI BMS   |                                                                                                    |      |      |      |      |      |      |      |      |      |       |       |       |       |       |       |     |       |       |       |       |       |       |       |
| เล้าหน่  |                                                                                                    |      |      |      |      |      |      |      |      |      |       |       |       |       |       |       |     |       |       |       |       |       |       |       |
|          |                                                                                                    |      |      |      |      |      |      |      |      |      |       |       |       |       |       |       |     |       |       |       |       |       |       |       |
|          |                                                                                                    |      |      |      |      |      |      |      |      |      |       |       |       |       |       |       |     |       |       |       |       |       |       |       |
|          |                                                                                                    |      |      |      |      |      |      |      |      |      |       |       |       |       |       |       |     |       |       |       |       |       |       |       |
|          |                                                                                                    |      |      |      |      |      |      |      |      |      |       |       |       |       |       |       |     |       |       |       |       |       |       |       |
|          |                                                                                                    |      |      |      |      |      |      |      |      |      |       |       |       |       |       |       |     |       |       |       |       |       |       |       |
| •        |                                                                                                    |      |      |      |      |      |      |      |      |      |       |       |       |       | •     |       |     |       |       |       |       |       |       |       |
|          |                                                                                                    |      |      |      |      |      |      |      |      |      |       |       |       |       |       |       |     |       |       |       |       |       | × 1   | ต     |
|          |                                                                                                    |      |      |      | 4    | รูปภ | าพ   | ข้น  | ตอเ  | เกา' | รสร้  | างต   | ารา   | งทำ   | งาน   | แพง   | າຍໍ | รูปข์ | 19    |       |       |       |       |       |

โปรแกรมจะแสดงหน้าจอให้เรากำหนดว่าใครทำงานในตำแหน่งและทำงานเวลาอะไร จากนั้นบันทึกข้อมูล

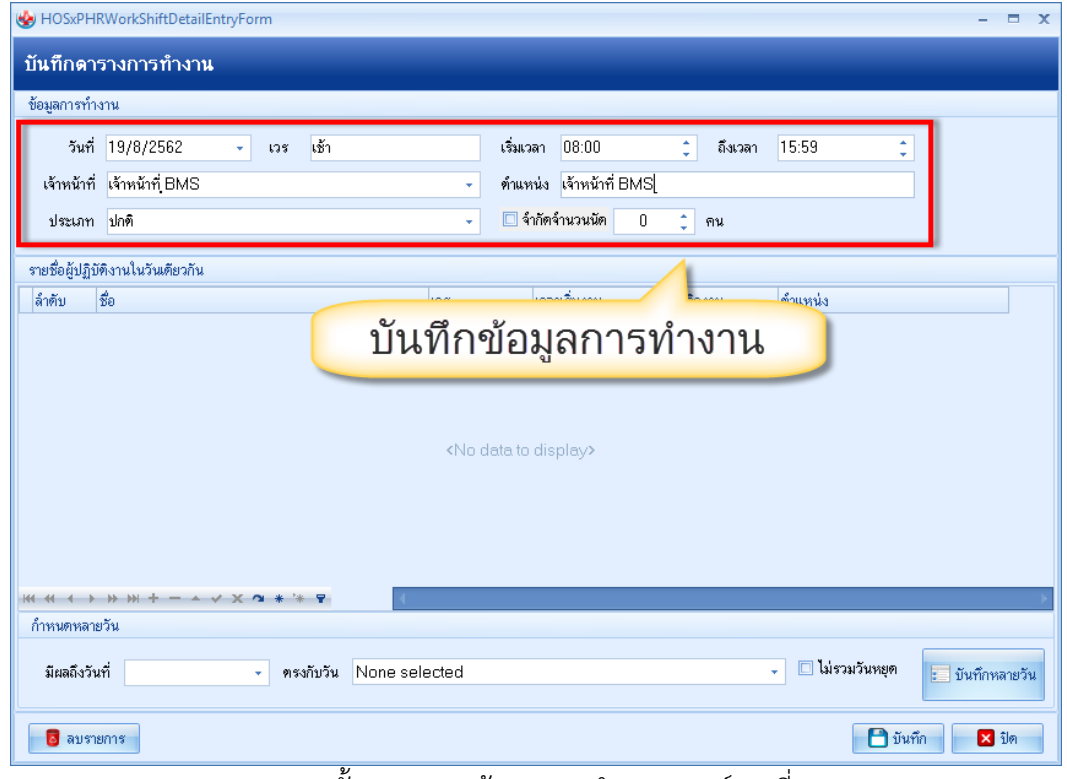

รูปภาพ ขั้นตอนการสร้างตารางทำงานแพทย์ รูปที่ 10

เอกสารฉบับนี้จัดทำขึ้นสำหรับโรงพยาบาลพุนพิน เท่านั้น ห้ามเผยแพร่โดยมิได้รับอนุญาต Copyright By Bangkok Medical Software Co.,Ltd บริษัท บางกอก เมดิคอล ซอฟต์แวร์ จำกัด เลขที่ 2 ชั้น 2 ซ.สุขสวัสดิ์ 33 แขวง/เขต ราษฎร์บูรณะ กรุงเทพมหานคร โทรศัพท์ 0-2427-9991 โทรสาร 0-2873-0292 เลขที่ประจำตัวผู้เสียภาษี 0105548152334

# เมื่อบันทึกแล้วกลับมาที่หน้าจอตารางจะเห็นชื่อบุคลากรที่ทำงานในช่วงเวลาดังกล่าว

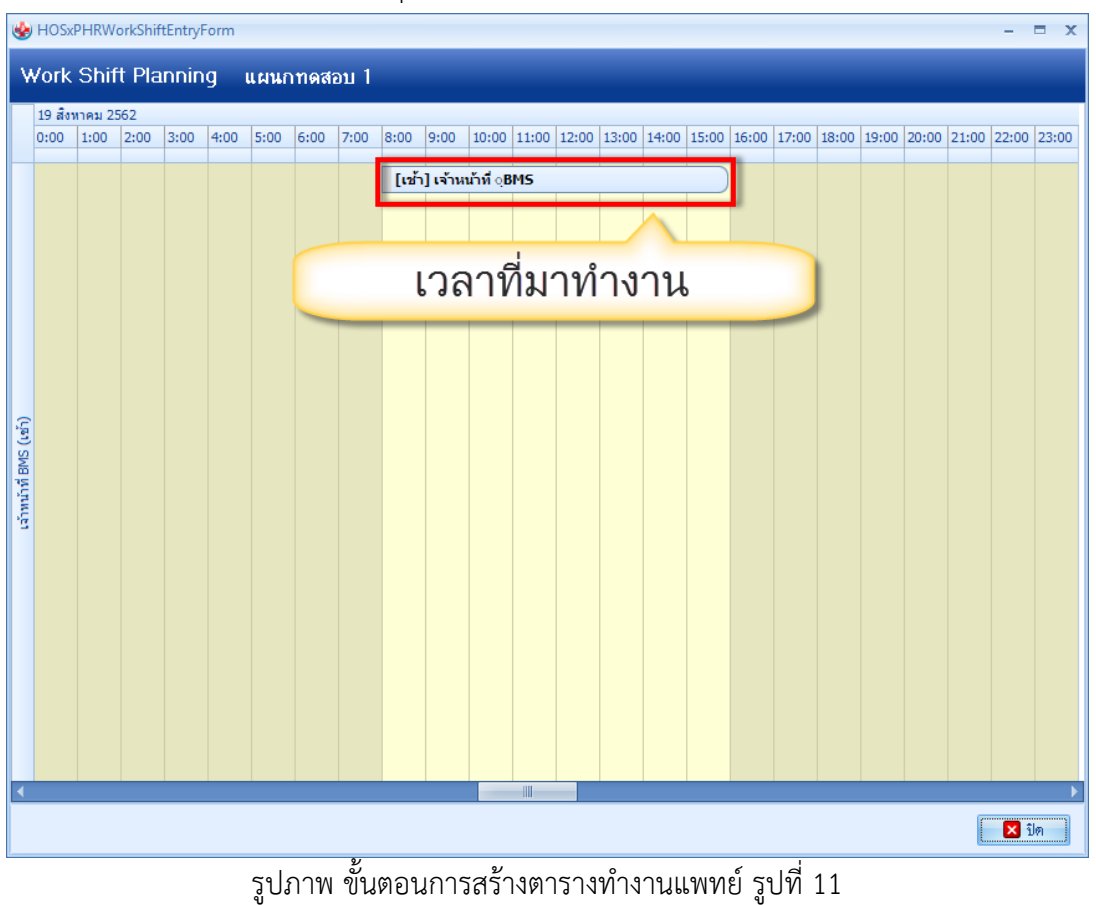

#### ประโยชน์จากการที่กรอกตารางทำงาน เมื่อมาที่ระบบนัดหมายจะมีปฏิทิน

| 😓 HOSxPA      | Appointmen | tEntryF | orm   |               |                          |             |               |                |             |           |                |          |              |                 |   |                |               | - = x          |
|---------------|------------|---------|-------|---------------|--------------------------|-------------|---------------|----------------|-------------|-----------|----------------|----------|--------------|-----------------|---|----------------|---------------|----------------|
| ข้อมูลกา      | ารนัดหมา   | 1       |       |               |                          |             |               |                |             |           |                |          |              |                 |   |                |               | C Log          |
| ข้อมูลผู้รับร | ปริการ     |         |       |               |                          |             |               |                |             |           |                |          |              |                 |   |                |               |                |
| ดำนำหน้า      | นาย        | *       | ชื่อ  | าเคล่อบ       |                          | นามสกุล     | โปรแกรม       |                | เพศ 1       | าย 👻      |                |          | 💽 สังกัด     | พนง.ไม่ระบุฝ่าย |   |                |               |                |
| วันเกิด       | 8/8/2485   | +       | อายุ  | 77 ปี 0 เดือา | น6วัน                    | หมู่เลือด   | A -           | บัตรปชช. 0     | 10715072    | 3305      |                |          | -            |                 |   |                |               |                |
| แพ้ยา         | AMOXICIL   | LIN I   | РМН   | 1 โรคประจำต้  | กัว                      |             |               | โรคเรื้อรัง 🕻  | AAsthme     | แบาหวาน   |                |          | นัตครั้งหน้า |                 |   |                |               |                |
| HN            | 999999999  | 6       | โทร   | ศัพท์ 081·    | -1111111                 | มือถือ      |               | 0              | สียิว       |           |                |          |              |                 |   |                |               |                |
| บ้านเลขที่    | 11         | หมู่ที่ | 1     | ถนน           |                          | ต่ำบล       | ท.นาจักรอ.เมื | ่องแพร่ จ.แพร่ |             |           | สัญชาติ ไทย    |          |              |                 |   |                |               |                |
| วันที่มา      | 20/4/2562  |         | เวลา  | 08:00 🛟       | สิทธิ <mark>รอทรว</mark> | จสอบสิทธิ   |               |                | ส่งต่อห้อ   | ง 101 คัด | ากรองหน้าห้องต | รวจอายุร | เรรม 1       |                 |   |                | -             | ความเร่งด่วน   |
| แผนก          | อายุรกรรม  |         |       | การมา         | มาเอง (ห้องบัตร          | )           |               |                | น้ำหนั      | 'n        | ส่วนสูง        | BMI      | Terr         | np. BP          | 1 | PR             |               |                |
| การนัดหมา     | เย         |         |       |               |                          |             |               |                |             |           |                |          |              |                 |   |                |               | _              |
| วันที่นัด     | / /25      |         | 0 ‡   | D 0 ‡         | W D C M                  | 🔟 ปฏิทิน    | - ช่ว         | งเวลา 08:00    | ្ញុំ នឹង 08 | 8:15 🛟    | 🔘 เลือกเวลา    | นัดไว้แ  | ăo —         |                 |   |                |               |                |
| แพทย์         |            |         | 1     |               | - u                      | ผนก เ       | อายุรกรรม     |                |             | -         | 🕑 เลื่อนนัด    | _        |              |                 |   |                |               |                |
| คลินิก        | อายุรกรรม2 |         | _     |               | - nằ                     | ้องทรวจ     |               | 1              |             |           |                | -        | 🞴 เลือก 🗌    | All             |   |                |               |                |
| เหตุที่นัด    |            |         |       |               |                          |             | •             | ติตต่อที่      |             |           |                |          | •            |                 |   |                |               |                |
| หมายเหตุ      |            |         |       |               |                          | เพื่อ       | າ ລາ          | ผู้บันทึก      | า นนbms     |           |                |          | •            |                 |   |                |               |                |
|               |            |         |       |               |                          |             | -             | ประเภท         |             |           |                |          | •            |                 |   |                |               |                |
|               |            |         |       |               |                          |             | ×             | 1              |             |           |                |          |              |                 |   |                |               |                |
| 6204200       | 00008      | -       |       | 🗆 U           | ช้เวลานัดอัดโนมัติเ<br>  | ริ่มเวลา 00 | :00 🛟 ระย:    | usan 0 🌻       | นาที        |           |                |          |              |                 |   | 🗆 I.S. 🔽       | Popup วันหยุด | จำค่า ไม่จำค่า |
| 5             | ยกเลิกนัด  |         | พิมพ์ | พ์ใบนัด       | Snagit 11                |             |               |                | •           |           |                |          |              |                 |   | 😑 ສ່າງ SMS ແຈ້ | งนัด 🗎 บันที  | ก 🛛 🕅          |
|               |            |         |       |               |                          |             |               | e<br>v         |             | 9/        | 0              |          | 6            | . d             |   |                |               |                |

รูปภาพ ขั้นตอนการสร้างตารางทำงานแพทย์ รูปที่ 12

เอกสารฉบับนี้จัดทำขึ้นสำหรับโรงพยาบาลพุนพิน เท่านั้น ห้ามเผยแพร่โดยมิได้รับอนุญาต Copyright By Bangkok Medical Software Co.,Ltd

# เมื่อเข้ามาแล้วจะมีสีเขียวแสดงวันที่มาทำงานของแพทย์ได้

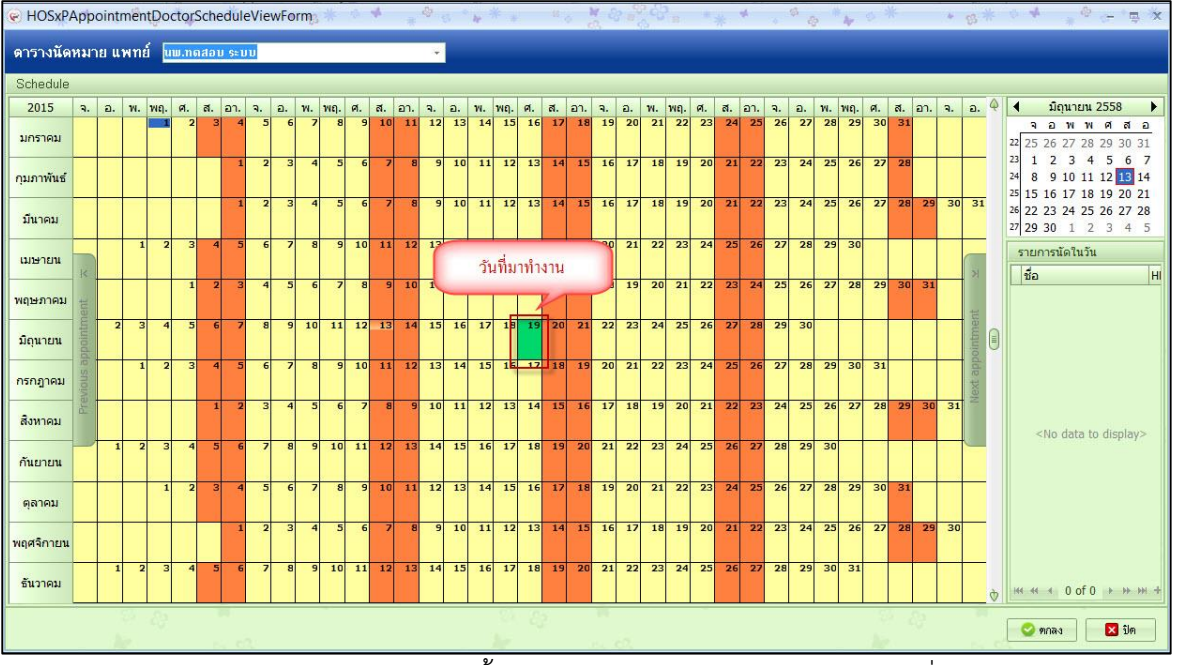

รูปภาพ ขั้นตอนการสร้างตารางทำงานแพทย์ รูปที่ 13

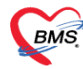